COPYRIGHT © Hangzhou EZVIZ Software Co., Ltd. ALL RIGHTS RESERVED.

Any and all information, including, among others, wordings, pictures, graphs are the properties of Hangzhou EZVIZ Software Co., Ltd. (hereinafter referred to as "EZVIZ"). This user manual (hereinafter referred to as "the Manual") cannot be reproduced, changed, translated, or distributed, partially or wholly, by any means, without the prior written permission of EZVIZ. Unless otherwise stipulated, EZVIZ does not make any warranties, guarantees or representations, express or implied, regarding to the Manual.

#### About this Manual

The Manual includes instructions for using and managing the product. Pictures, charts, images and all other information hereinafter are for description and explanation only. The information contained in the Manual is subject to change, without notice, due to firmware updates or other reasons. Please find the latest version in the  $\Xi V I \mathbb{Z}^{W}$  website (http://www.ezvizlife.com).

#### **Revision Record**

#### New release - January, 2021

#### Trademarks Acknowledgement

EZVIZ<sup>™</sup>, <sup>™</sup>, and other EZVIZ's trademarks and logos are the properties of EZVIZ in various jurisdictions. Other trademarks and logos mentioned below are the properties of their respective owners.

#### Legal Disclaimer

TO THE MAXIMUM EXTENT PERMITTED BY APPLICABLE LAW, THE PRODUCT DESCRIBED, WITH ITS HARDWARE, SOFTWARE AND FIRMWARE, IS PROVIDED "AS IS", WITH ALL FAULTS AND ERRORS, AND EZVIZ MAKES NO WARRANTIES, EXPRESS OR IMPLIED, INCLUDING WITHOUT LIMITATION, MERCHANTABILITY, SATISFACTORY QUALITY, FITNESS FOR A PARTICULAR PURPOSE, AND NON-INFRINGEMENT OF THIRD PARTY. IN NO EVENT WILL EZVIZ, ITS DIRECTORS, OFFICERS, EMPLOYEES, OR AGENTS BE LIABLE TO YOU FOR ANY SPECIAL, CONSEQUENTIAL, INCIDENTAL, OR INDIRECT DAMAGES, INCLUDING, AMONG OTHERS, DAMAGES FOR LOSS OF BUSINESS PROFITS, BUSINESS INTERRUPTION, OR LOSS OF DATA OR DOCUMENTATION, IN CONNECTION WITH THE USE OF THIS PRODUCT, EVEN IF EZVIZ HAS BEEN ADVISED OF THE POSSIBILITY OF SUCH DAMAGES.

TO THE MAXIMUM EXTENT PERMITTED BY APPLICABLE LAW, IN NO EVENT SHALL EZVIZ'S TOTAL LIABILITY FOR ALL DAMAGES EXCEED THE ORIGINAL PURCHASE PRICE OF THE PRODUCT.

EZVIZ DOES NOT UNDERTAKE ANY LIABILITY FOR PERSONAL INJURY OR PROPERTY DAMAGE AS THE RESULT OF PRODUCT INTERRUPTION OR SERVICE TERMINATION CAUSED BY: A) IMPROPER INSTALLATION OR USAGE OTHER THAN AS REQUESTED; B) THE PROTECTION OF NATIONAL OR PUBLIC INTERESTS; C) FORCE MAJEURE; D) YOURSELF OR THE THIRD PARTY, INCLUDING WITHOUT LIMITATION, USING ANY THIRD PARTY'S PRODUCTS, SOFTWARE, APPLICATIONS, AND AMONG OTHERS.

REGARDING TO THE PRODUCT WITH INTERNET ACCESS, THE USE OF PRODUCT SHALL BE WHOLLY AT YOUR OWN RISKS. EZVIZ SHALL NOT TAKE ANY RESPONSIBILITES FOR ABNORMAL OPERATION, PRIVACY LEAKAGE OR OTHER DAMAGES RESULTING FROM CYBER ATTACK, HACKER ATTACK, VIRUS INSPECTION, OR OTHER INTERNET SECURITY RISKS; HOWEVER, EZVIZ WILL PROVIDE TIMELY TECHNICAL SUPPORT IF REQUIRED. SURVEILLANCE LAWS AND DATA PROTECTION LAWS VARY BY JURISDICTION. PLEASE CHECK ALL RELEVANT LAWS IN YOUR JURISDICTION BEFORE USING THIS PRODUCT IN ORDER TO ENSURE THAT YOUR USE CONFORMS TO THE APPLICABLE LAW. EZVIZ SHALL NOT BE LIABLE IN THE EVENT THAT THIS PRODUCT IS USED WITH ILLEGITIMATE PURPOSES.

IN THE EVENT OF ANY CONFLICTS BETWEEN THE ABOVE AND THE APPLICABLE LAW, THE LATTER PREVAILS.

# Índice

| Descripción general                              | 1 |
|--------------------------------------------------|---|
| 1. Contenido del paquete                         | 1 |
| 2. Información básica                            | 1 |
| Descarga de la aplicación EZVIZ                  | 1 |
| Preparación                                      | 2 |
| 1. Desenganche de la tapa                        | 2 |
| 2. Retirada de la tira de aislamiento            | 2 |
| Añadir dispositivo                               | 3 |
| 1. Método n.º 1: adición escaneando el código QR | 3 |
| 2. Método n.º 2: adición de la puerta de enlace  | 3 |
| Instalación                                      | 4 |
|                                                  | _ |
| Uso de la aplicación EZVIZ                       | 5 |
| 1. Página de inicio                              | 5 |
| 2. Ajustes                                       | 5 |

# **Descripción general**

## 1. Contenido del paquete

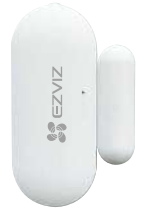

Sensor de apertura/cierre

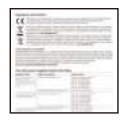

Información normativa

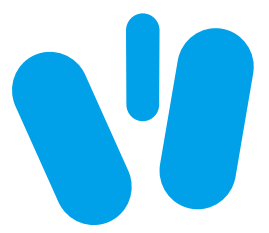

Cinta doble cara

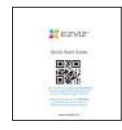

Guía de inicio rápido

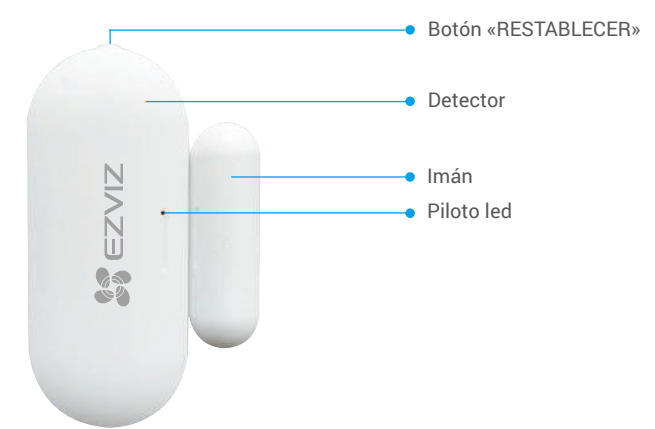

| Nombre                 | Descripción                                                                                                    |
|------------------------|----------------------------------------------------------------------------------------------------|
| Botón<br>«RESTABLECER» | Mantenga pulsado el botón durante más de 5 s, de manera que el sensor entre en modo de adición.                                                                                                    |
| Piloto led             | <ul> <li>Parpadeando rápidamente de color azul: el sensor entra en el<br/>modo de adición de dispositivos.</li> <li>Parpadeando rápidamente de color azul una vez: se han<br/>disparado las señales de apertura/cierre de la puerta.</li> </ul> |

# Descarga de la aplicación EZVIZ

- 1. Conecte su teléfono móvil a la red wifi (recomendado).
- Descargue e instale la aplicación EZVIZ. Para ello, busque «EZVIZ» en App Store o en Google Play<sup>™</sup>.
- 3. Inicie la aplicación y registre una cuenta de usuario de EZVIZ.

#### 2. Información básica

1

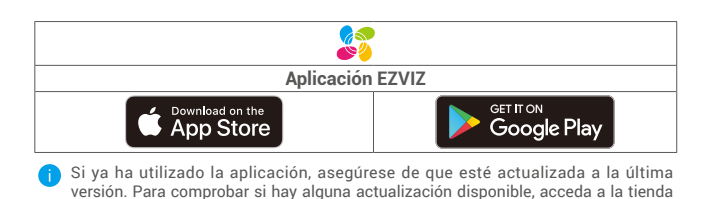

# Preparación

## 1. Desenganche de la tapa

Desenganche la tapa del sensor de las ranuras de enganche.

de aplicaciones pertinente y busque «EZVIZ».

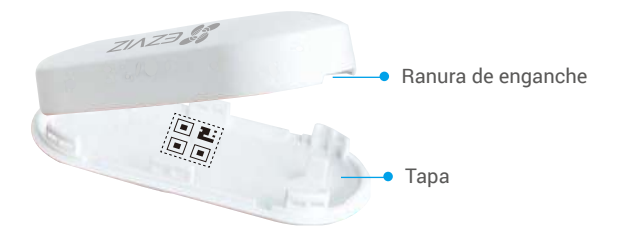

#### 2. Retirada de la tira de aislamiento

Retire la tira de aislamiento de la batería tal y como se muestra en la siguiente figura.

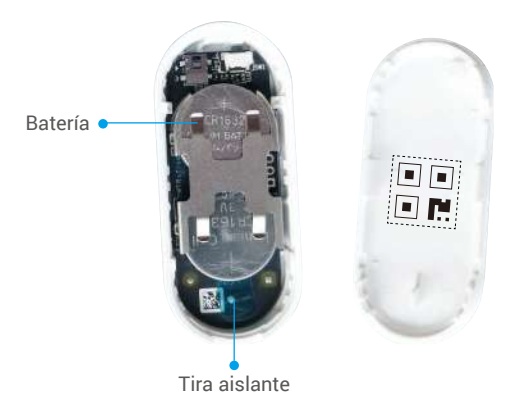

- ↑ Cuando el nivel de carga de la pila está bajo, se recibe un mensaje push en la
  - aplicación EZVIZ recordando que la pila se debe cambiar.
  - Si necesita reemplazar la pila, adquiera una batería CR1632.
  - Al reemplazar la pila, inserte el lado positivo hacia arriba.
  - Asegúrese de tener las manos secas y limpias al tocar la placa de circuito impreso.

# Añadir dispositivo

El sensor de apertura/cierre debe usarse junto con la puerta de enlace inteligente de EZVIZ (referida como «puerta de enlace» en lo sucesivo). Añada la puerta de enlace a EZVIZ Cloud y, seguidamente, añada el sensor a la puerta de enlace siguiendo uno de los dos métodos a continuación.

#### 1. Método n.º 1: adición escaneando el código QR

- Inicie sesión en su cuenta mediante la aplicación EZVIZ y pulse el icono de adición de dispositivos, con lo que aparecerá la interfaz de escaneo de códigos QR.
- Escanee el código QR que aparece en el lado interior de la tapa o en el manual de usuario y, seguidamente, añada el sensor a la puerta de enlace.

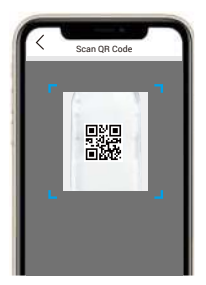

3. Coloque el sensor de la forma en que se muestra en la siguiente figura.

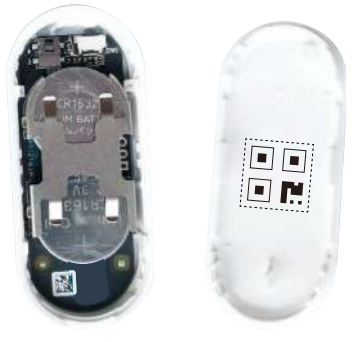

4. Vuelva a colocar la tapa.

### 2. Método n.º 2: adición de la puerta de enlace

Al añadir el sensor a la puerta de enlace, colóquelo lo más cerca posible de esta.

- Active el modo de adición de dispositivos en la puerta de enlace según se explica en el manual de esta.
- Mantenga pulsado el botón RESTABLECER durante más de 5 segundos hasta que el piloto del sensor parpadee rápidamente de color azul y se active, lo que indica que el sensor ha entrado en el modo de adición.
- 3. El sensor se añadirá automáticamente a la puerta de enlace.

# Instalación

- El sensor debe colocarse alejado de cualquier campo magnético y la distancia entre el sensor y el imán debe ser inferior a 20 mm (estando la puerta o la ventana en cuestión cerrada).
  - Antes de adherir el sensor a una puerta o ventana, limpie primeramente la superficie de adhesión, de manera de eliminar el polvo. No adhiera el sensor sobre una pared pintada con cal.
  - Durante la instalación, asegúrese de que las ranuras de posicionamiento del sensor y el imán estén adyacentes y alineadas (como se muestra en la figura a continuación).
  - · La altura de la instalación no debe superar los 1,8 m.
  - El intervalo de la temperatura de funcionamiento del sensor es de -10 °C-55 °C.
  - 1. Seleccione un lugar en el que se pueda instalar el sensor.
  - 2. Fije el sensor en el lugar seleccionado mediante la cinta doble cara.
  - 3. Ejerza presión sobre el sensor durante aproximadamente 20 segundos.

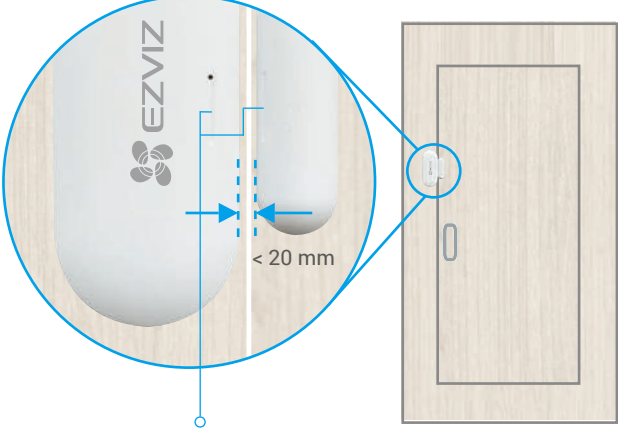

Ranura de posicionamiento de la instalación

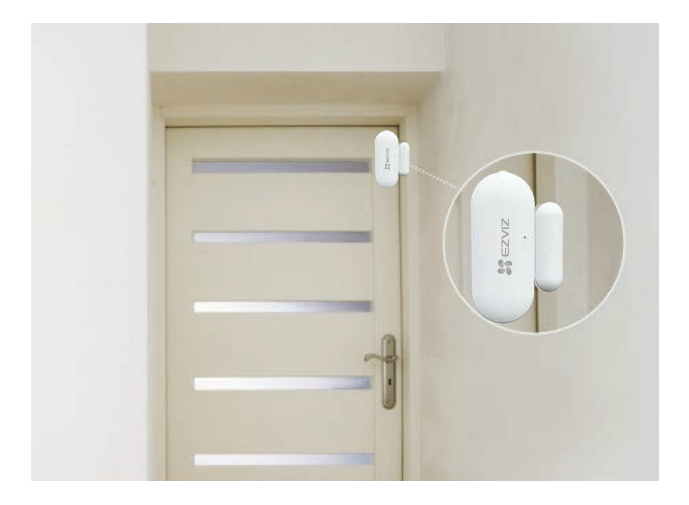

# Uso de la aplicación EZVIZ

La interfaz de la aplicación puede variar en función de las actualizaciones de versión, por lo que prevalecerá la interfaz de la aplicación que haya instalado en su teléfono.

## 1. Página de inicio

Abra la aplicación EZVIZ y acceda a la página de inicio de la puerta de enlace relacionada para gestionar su detector según lo necesite.

| Log (Registro)      | Registro de detecciones del sensor. |
|---------------------|-------------------------------------|
| Dismiss (Descartar) | Borrar las alarmas del detector.    |

## 2. Ajustes

| Parámetro                                           | Descripción                                                                                                    |
|-----------------------------------------------------|----------------------------------------------------------------------------------------------------|
| Device Name<br>(Nombre del dispositivo)             | Permite personalizar el nombre del dispositivo.                                                                                                    |
| Alarm Settings<br>(Configuración de alarmas)        | De estar habilitado, se emitirá un aviso si el<br>contacto de la puerta se dispara.<br>Puede configurar los parámetros de notificación<br>según sus necesidades. |
| Linkage Camera<br>(Vinculación de cámaras)          | Seleccione la cámara que desea conectar al<br>detector. Una vez conectada, la cámara girará al<br>lugar al abrir o cerrar el detector.                           |
| Related Devices<br>(Dispositivos relacionados)      | Puede ver la puerta de enlace conectada a su detector.                                                                                                    |
| Device information<br>(Información del dispositivo) | Aquí, puede visualizar la información del dispositivo.                                                                                                    |
| Share (Compartir)                                   | Comparta su dispositivo.                                                                                                    |
| Delete Device<br>(Eliminar dispositivo)             | Pulse para eliminar el detector de EZVIZ Cloud.                                                                                                    |
|                                                     |                                                                                                    |

#### www.rosarioseguridad.com.ar

ventas@rosarioseguridad.com.ar

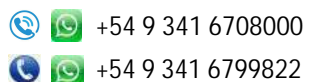

Avenida Pellegrini 4820 - Presidente Perón 3998 - Rosario - Santa Fe - Argentina

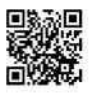